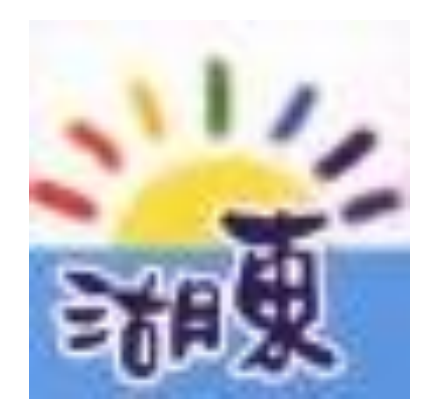

# 湖東國小109學年度公開課 操作相關說明

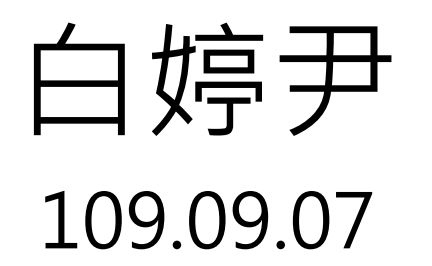

目錄

# 公開課資料放置位置 【科任】、【一年級】、【二年級】【雲端硬碟】的 【109學年公開課相關資料】

- 2. 彰化縣教師公開授課系統-設定與上傳內容 先設定公開課資料,再上傳:教案、觀課紀錄表、照片
- 3. 公開課資料留校備查-填寫Google表單 以Google表單回傳資料給教學組

## 1.公開課資料放置位置

### 資料置放於:【科任】、【一年級】、【二年級】 【雲端硬碟】的【109學年公開課相關資料】

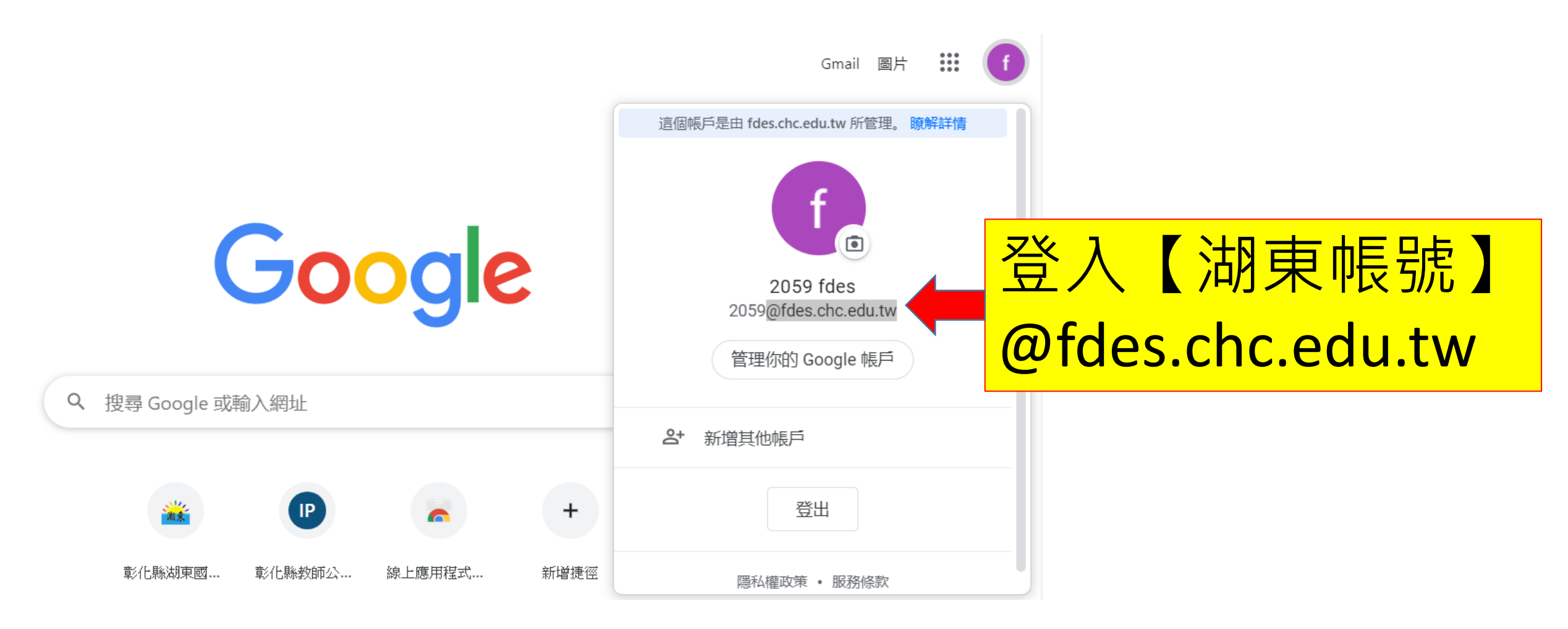

### 資料置放於:【科任】、【一年級】、【二年級】 【雲端硬碟】的【109學年公開課相關資料】

|                       | 雲端硬碟          | Q    | 在雲端硬碟中搜尋                      | •                   | ()<br>()<br>() |        | 湖東        | f |
|-----------------------|---------------|------|-------------------------------|---------------------|----------------|--------|-----------|---|
| +                     | 新增<br>重要檔案存放區 | 我的   | 雲端硬碟 > 109科任 > 109學年公開語       | <b>腓相關資料-109090</b> | 7 - 🏥          |        | <b>==</b> | í |
| Ø                     |               | 名稱 1 |                               | 擁有者                 | 我上次修改的時間       | 檔案大小   |           |   |
| •                     | 我的雲端硬碟        | 1    | 1.教案-109上學期-南一提供              | 我                   | 上午9:41         | _      |           |   |
| •                     | 共用雲端硬碟        | W    | 2.照片(範例:請提供1頁共2張照片).doc 🌥     | 我                   | 上午9:42         | 7 MB   |           |   |
| õ                     | 與我共用          | W    | 3.觀課回饋表(空白範例).docx 🚢          | 我                   | 上午9:43         | 19 KB  |           |   |
| S                     | 近期存取          | PDF  | 1090803-湖東國小109學年度學校行事曆(上下學 🚢 | 我                   | 上午9:20         | 288 KB |           |   |
| $\overleftrightarrow$ | 已加星號          |      |                               |                     |                |        |           |   |
| Ū                     | 垃圾桶           |      |                               |                     |                |        |           |   |

## 2.彰化縣教師公開授課系統-設定與上傳內容

彰化縣教師公開授課系統

http://163.23.200.30/observation/index.php?mod=authw

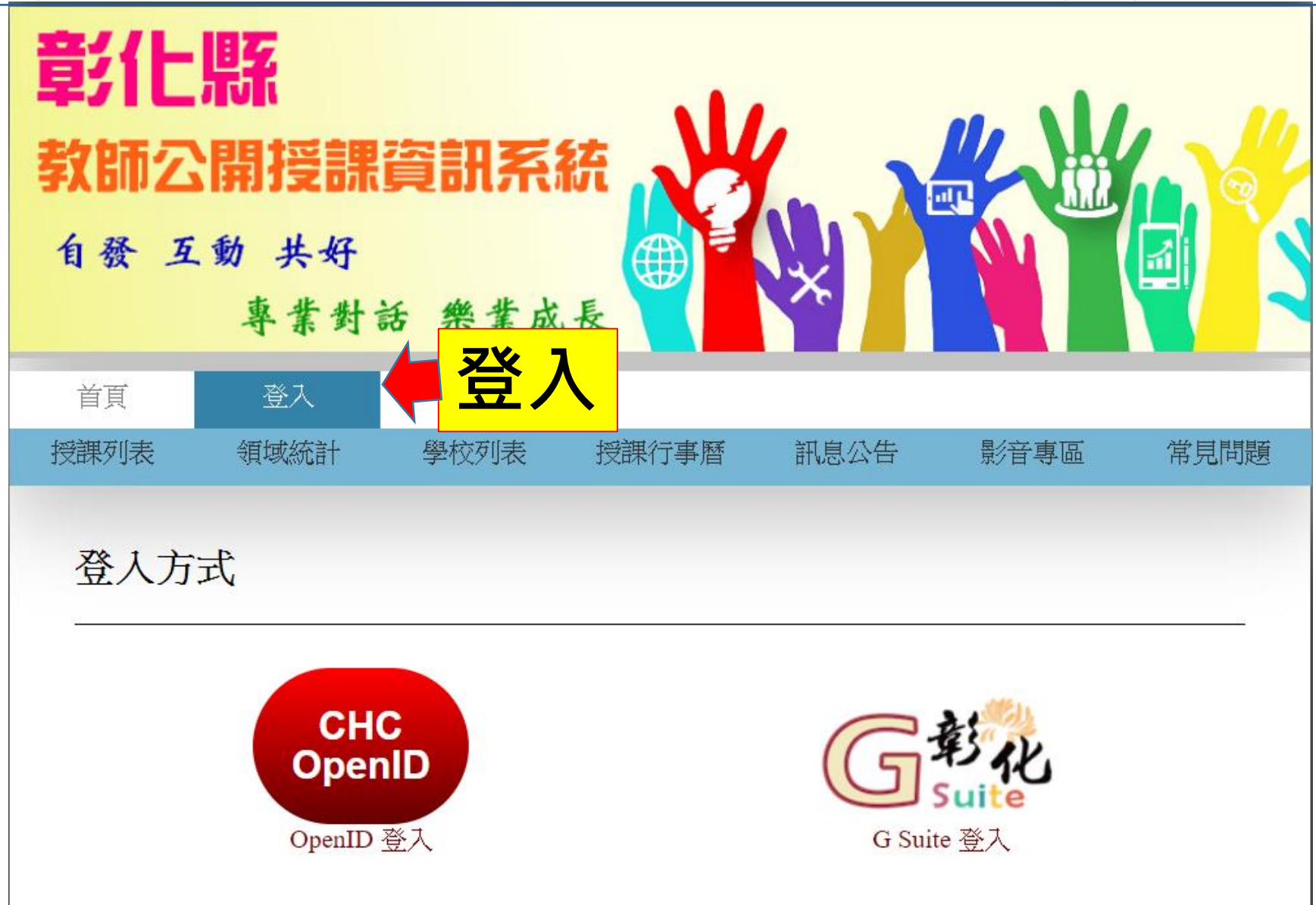

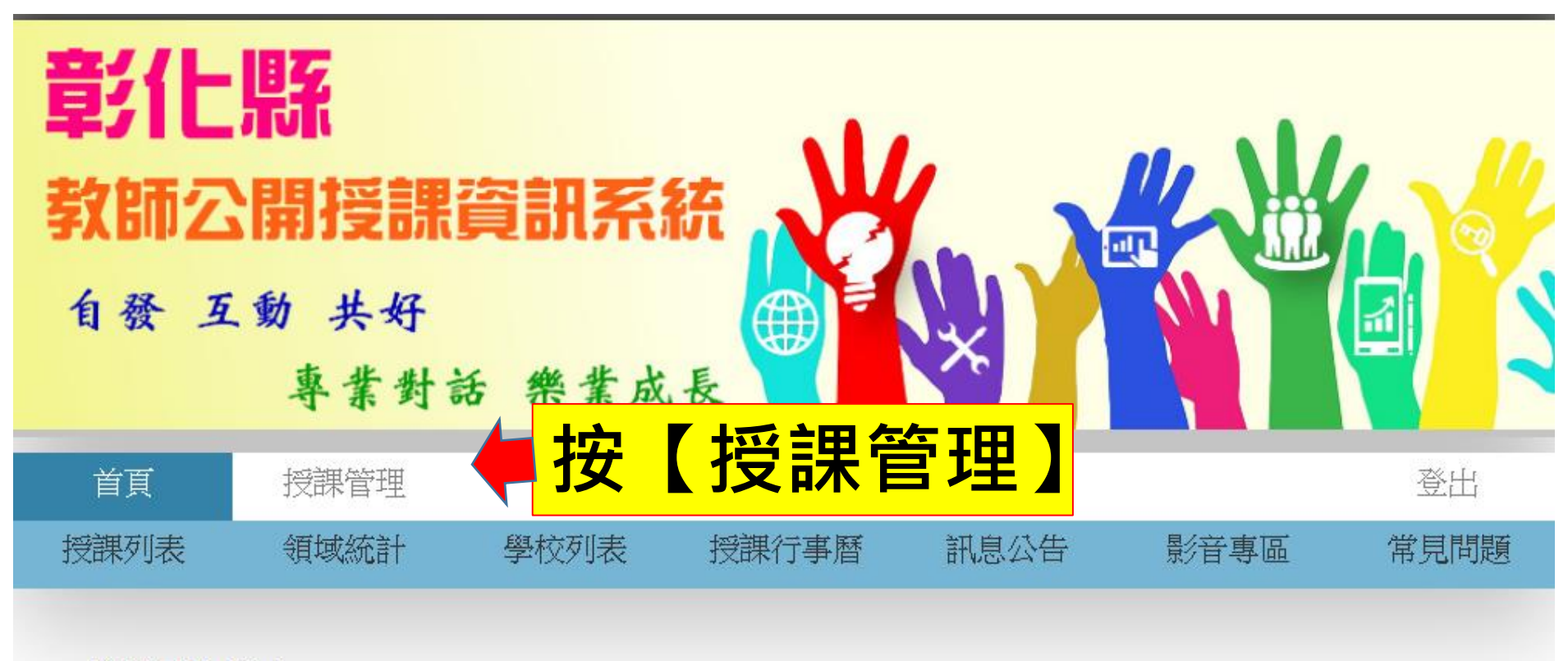

#### 觀課紀實

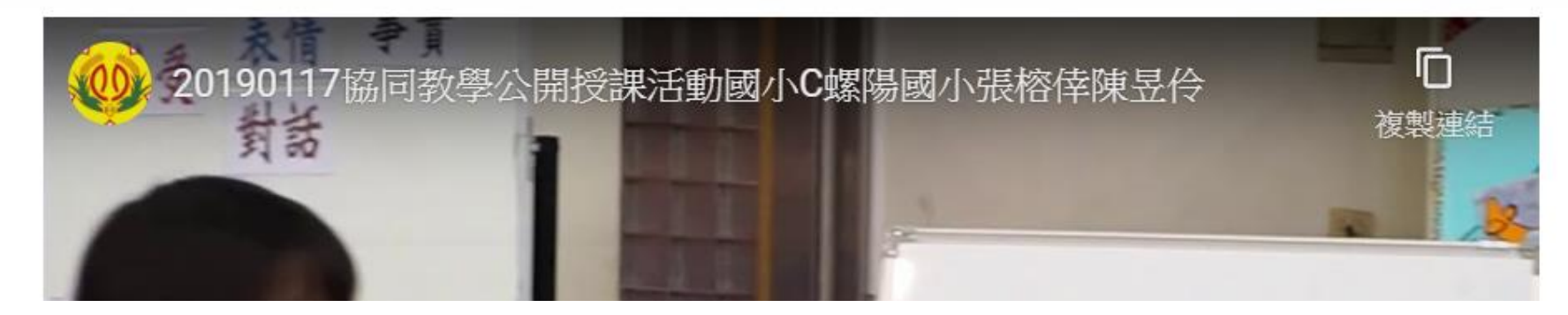

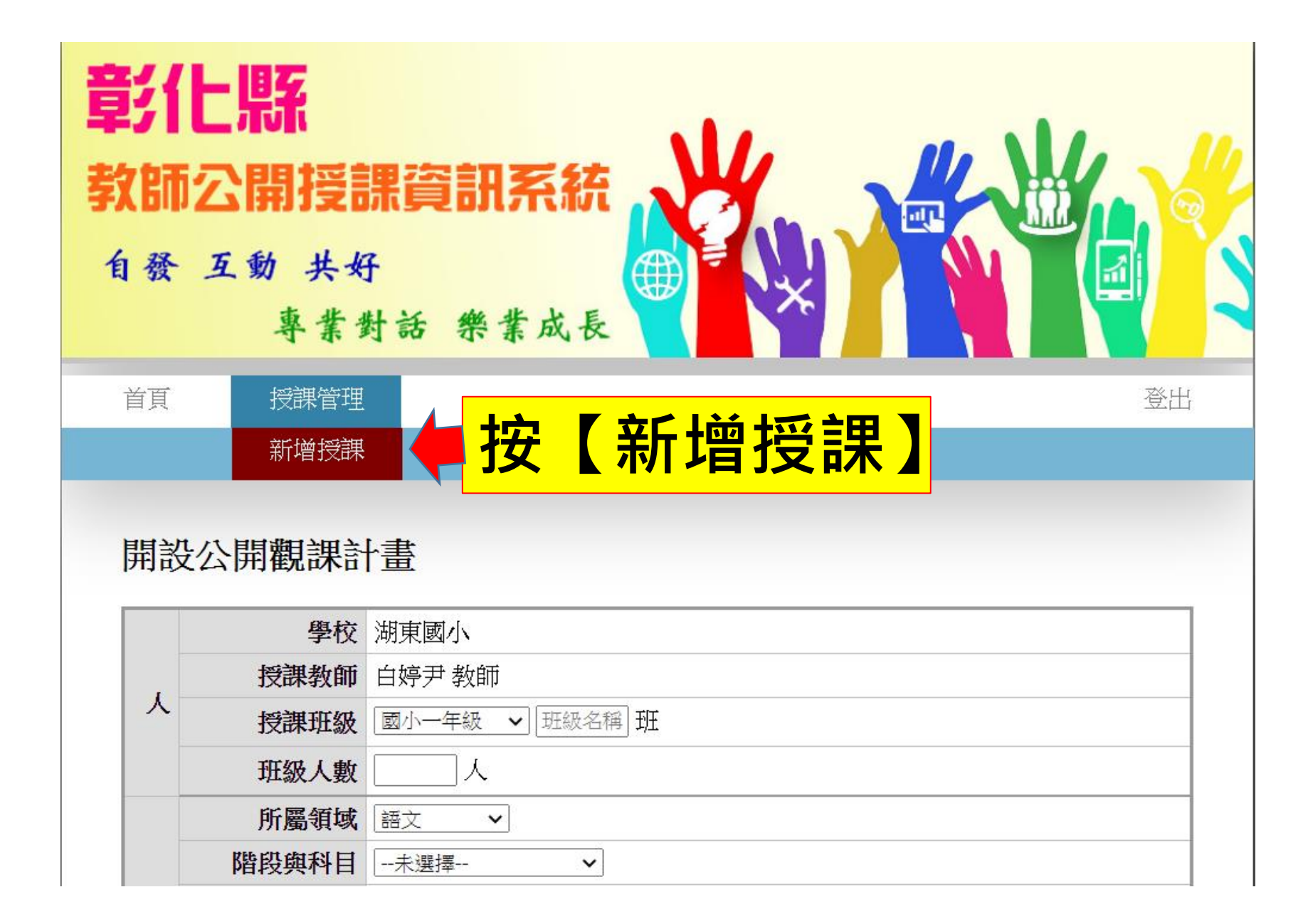

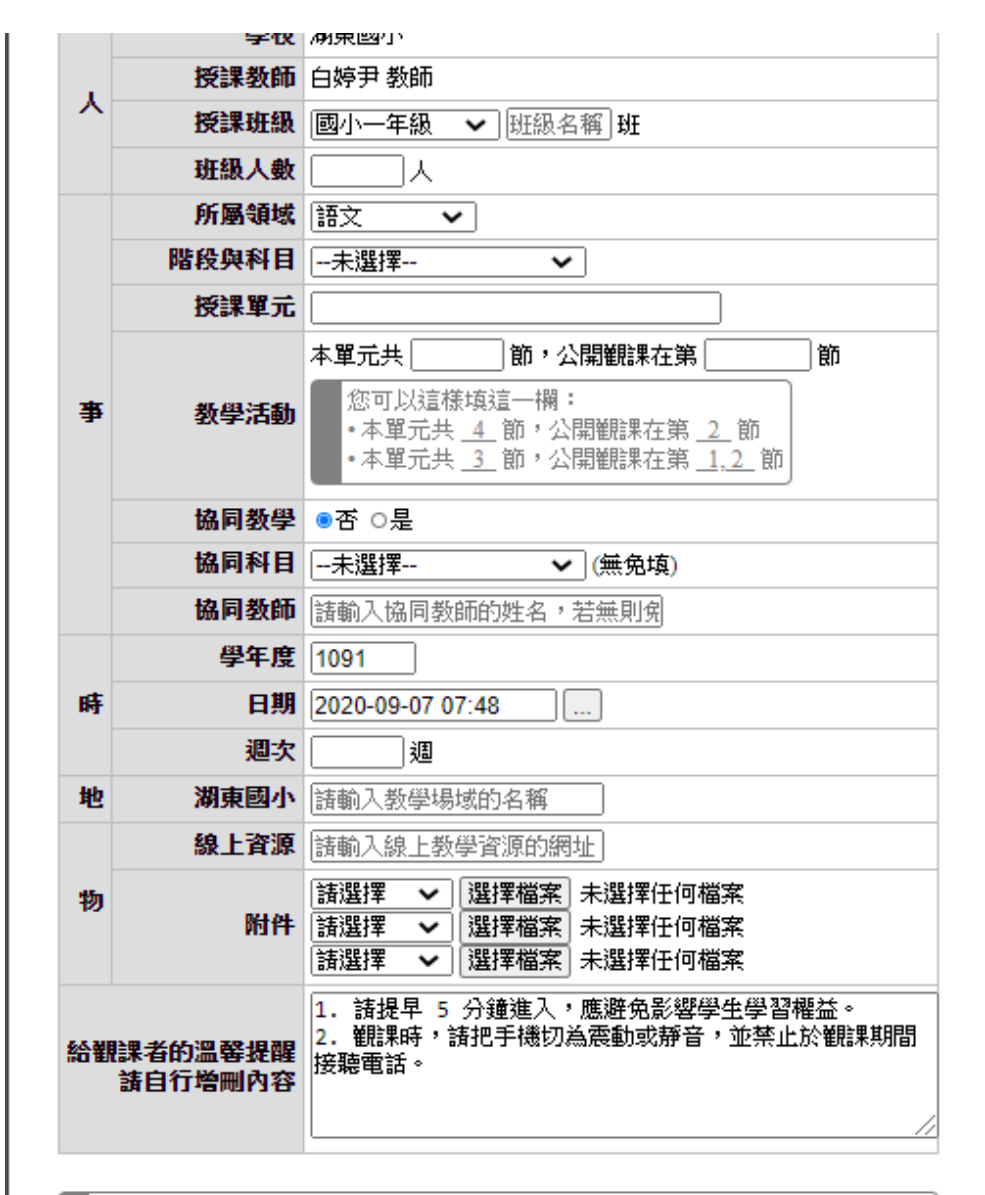

改。

1.請依序填寫。

2.附件: )教案、 (2) 觀課紀錄表、 (3)照片(二張)。

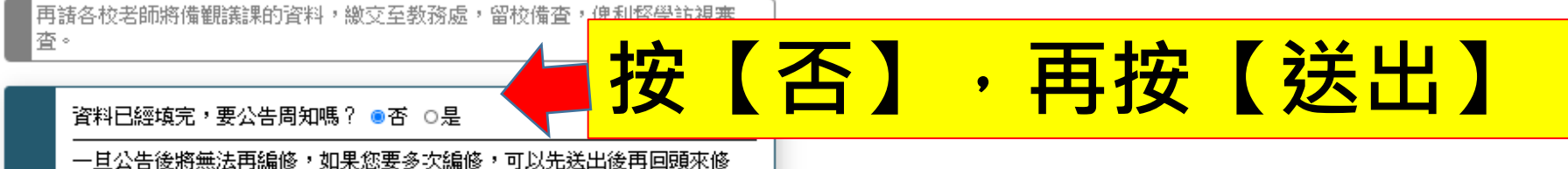

## 3.公開課資料留校備查

填寫Google表單,資料傳回教學組。

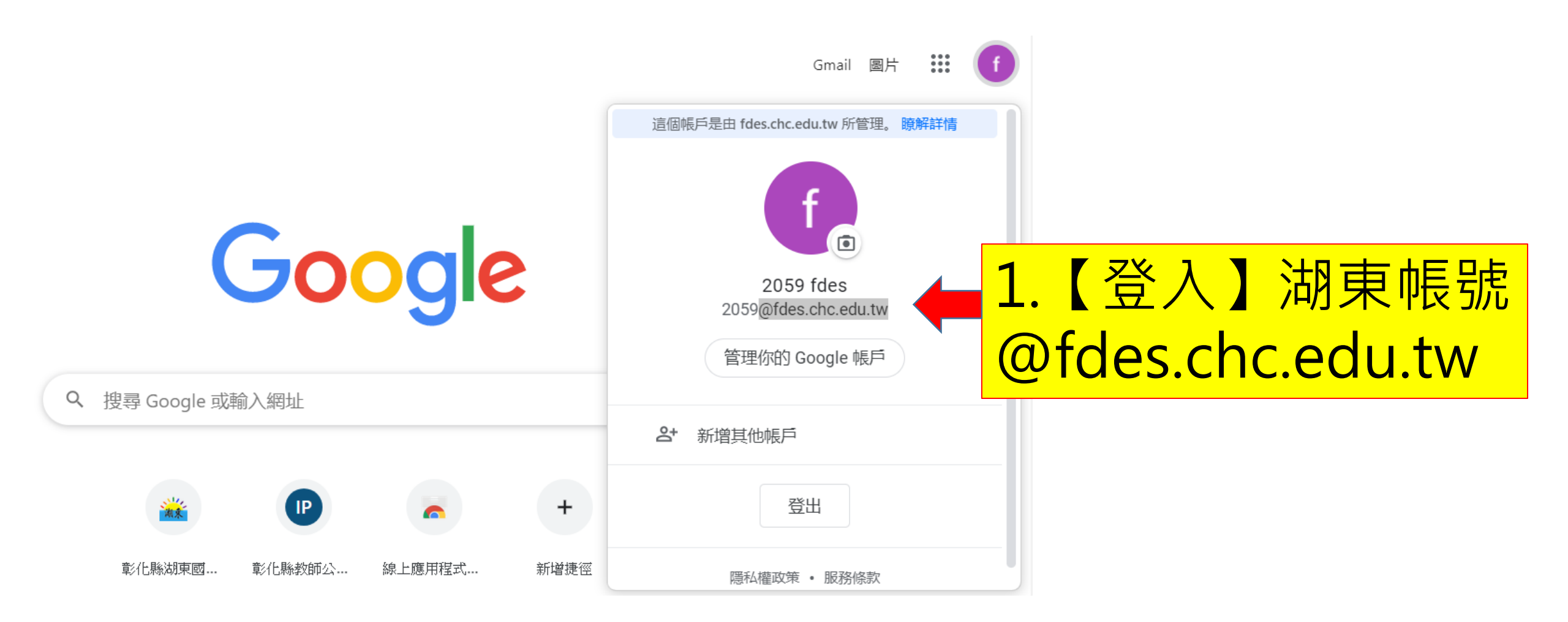

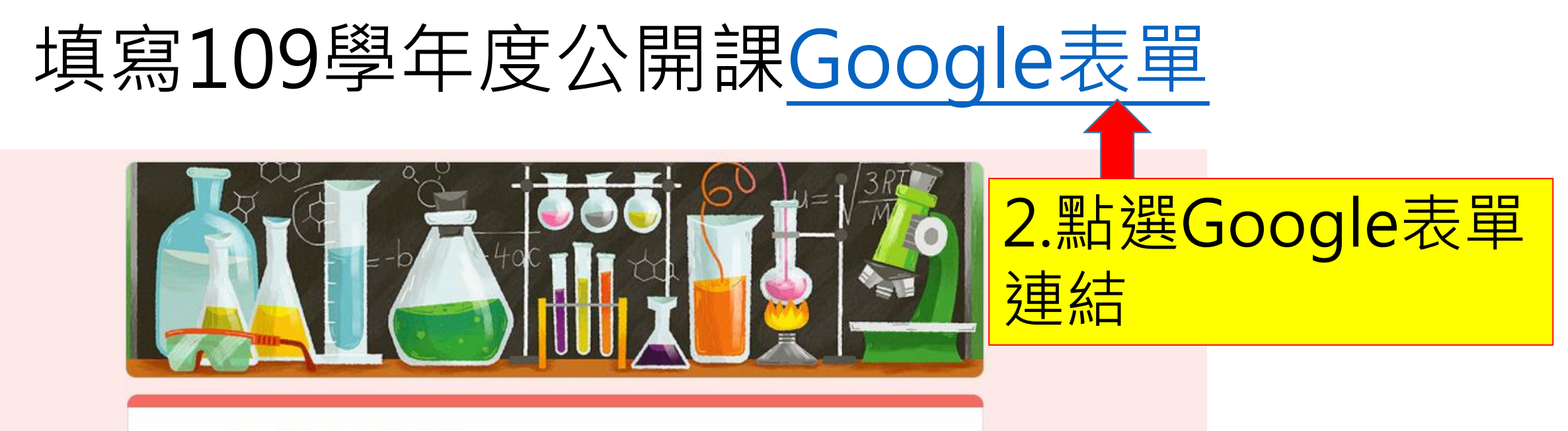

#### 109學年度公開課

109學年度公開課結束後,請授課老師上傳:

1.教案

2.照片

3. 觀課回饋表

請轉成PDF檔再上傳, 謝謝!

系統會在你上傳檔案和提交這份表單時,記錄和你 Google 帳戶相關聯的名稱和相片。 2059@fdes.chc.edu.tw 不是你本人嗎? 切換帳戶 3.上傳教案、照片、觀 課回饋表,共三個檔案。 上傳前請先轉成PDF檔。

\*必填

1. 公開課 - 教案\*

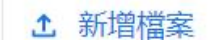

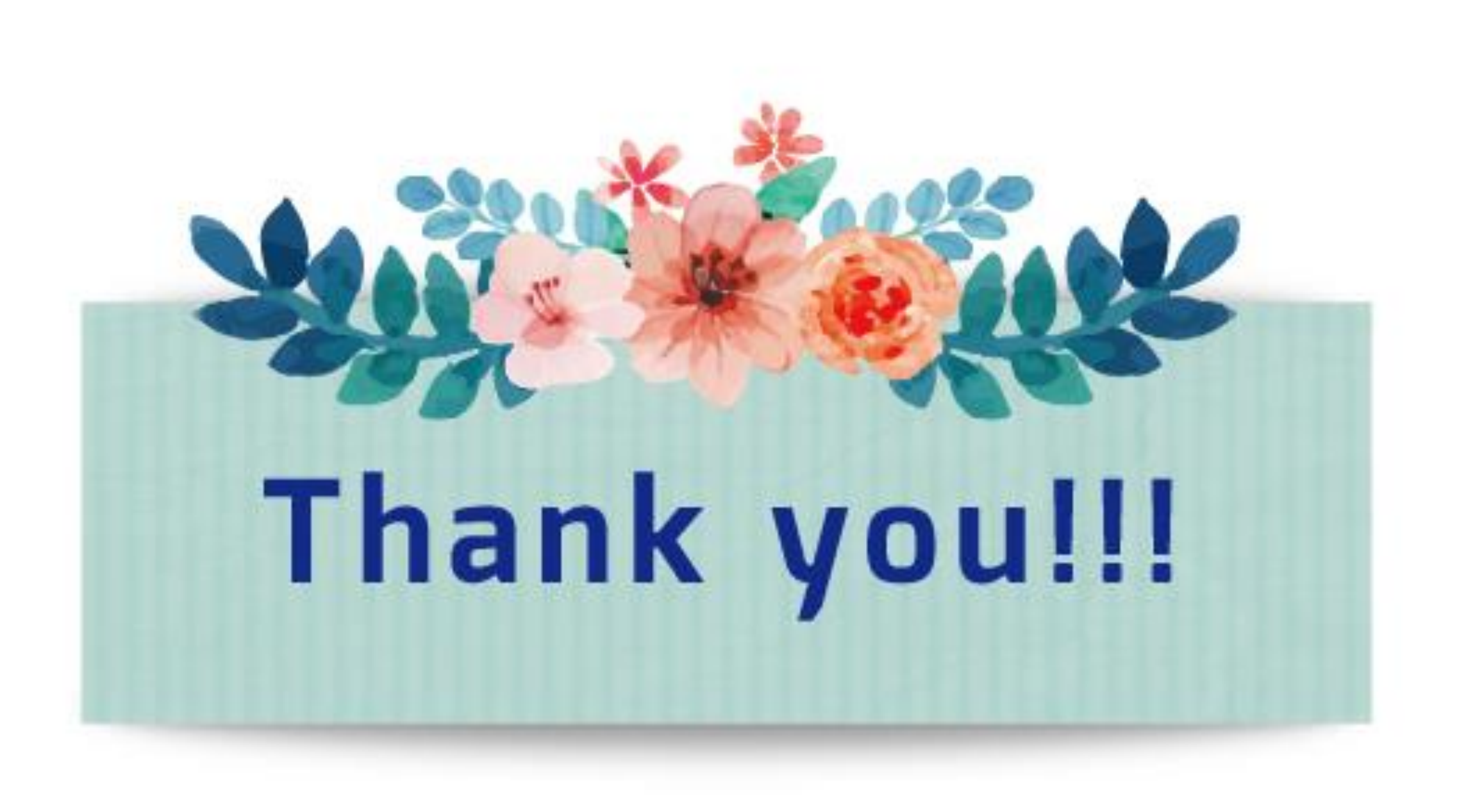